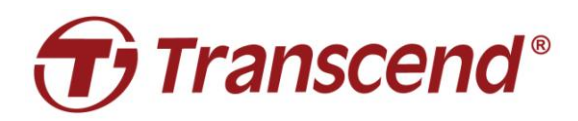

# Manuale dell'utente

# SSD Upgrade Kits per Mac

# JetDrive<sup>™</sup> 855/850/825/820

(Versione 2.0)

- Parte 1: Come fare il ripristino da un Time Machine backup
- Parte 2: Come re-installare macOS
- Parte 3: Come installare il JetDrive SSD

#### ATTENZIONE!

Si prega di prendere le seguenti precauzioni in materia di scariche elettrostatiche (ESD) durante l'installazione:

- 1. Lavorare su una superfice priva di elettricità statica
- 2. Indossare un cinturino da polso antistatico

## Parte 1

# Come fare il ripristino da un Time Machine backup

(il JetDrive 855 è usato come esempio) Connettere un HDD o SSD di backup al vostro Mac.

Nota: Se avete acquistato un JetDrive 855/850, assicuratevi di aver fatto l'aggiornamento all'ultima versione disponibile per il vostro Mac. Il JetDrive 855/850 è compatibile solo con la versione macOS 10.13 o successiva.

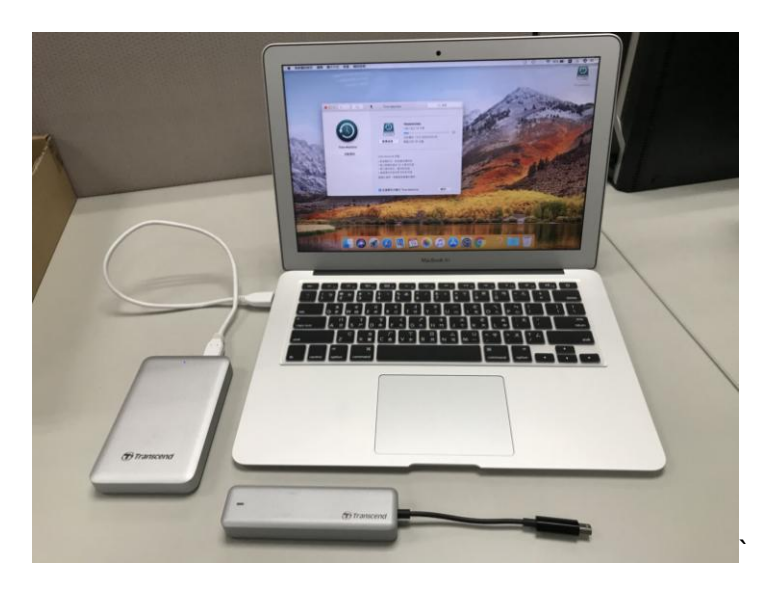

#### Passaggio 2

Aprite Time Machine e selezionate il disco esterno come disco di backup. Poi mettete la spunta su "Mostra Time Machine nella barra di menu".

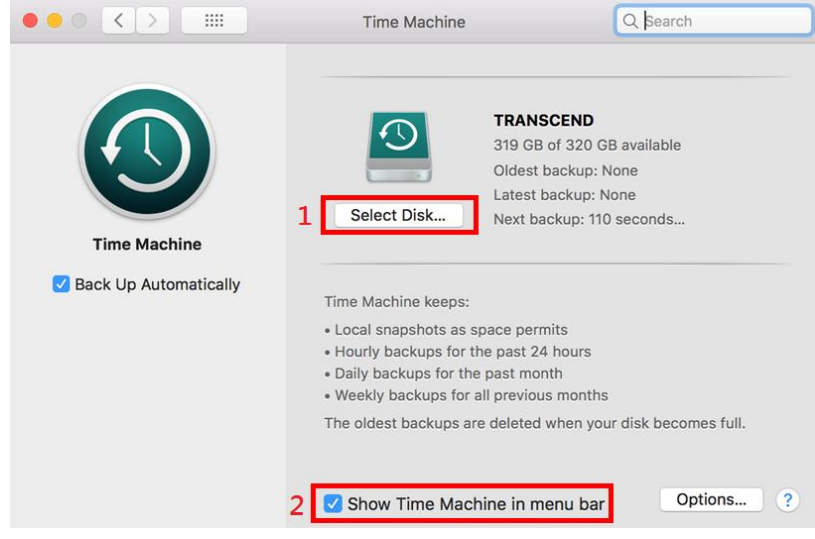

Selezionate "Fare Back Up Ora" dal menu di Time Machine 🕙.

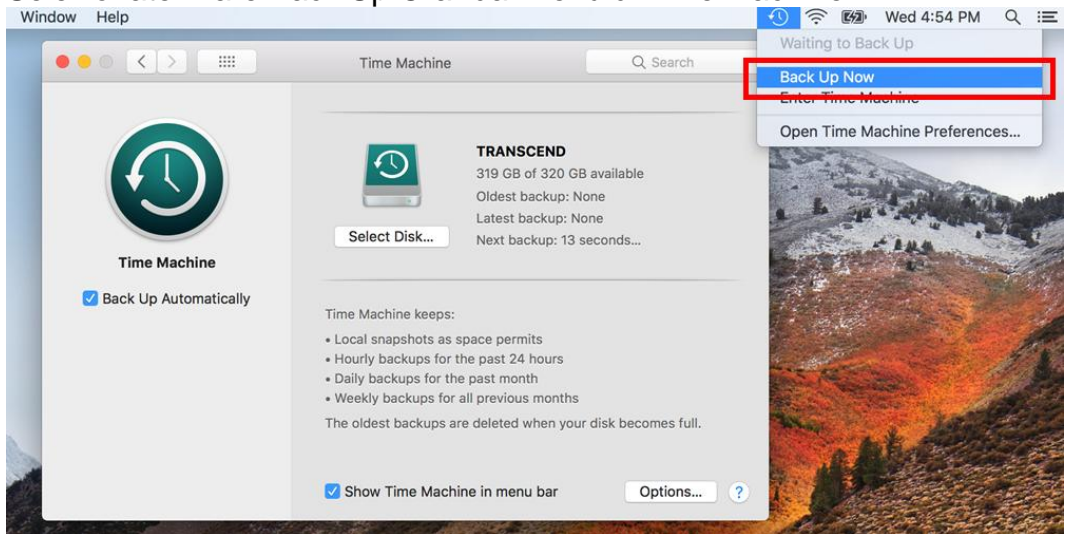

### Passaggio 4

Quando il back up è stato completato, potrete vederne un sommario.

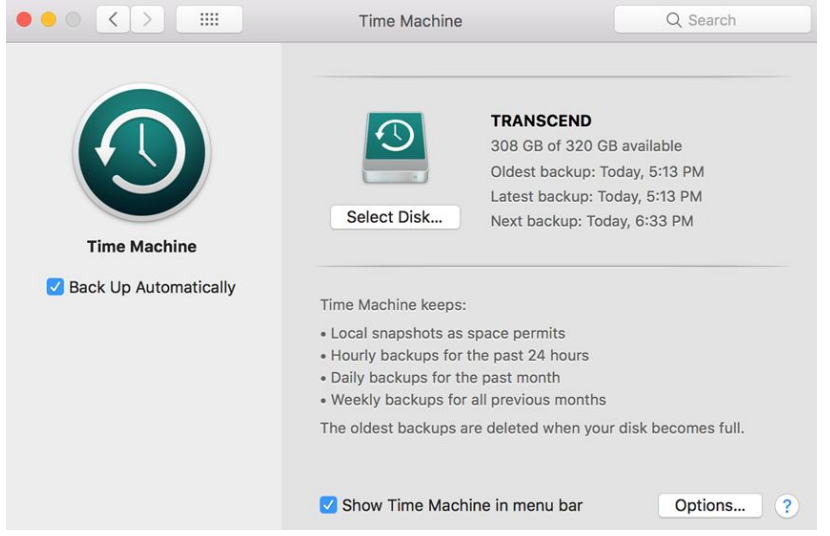

Spegnete il vostro Mac e sostituite l'SSD originale con il vostro nuovo JetDrive SSD. Nota: Per avere dettagli sul come rimuovere il JetDrive SSD dalla sua enclosure (se applicabile), fate riferimento alla Parte 3.

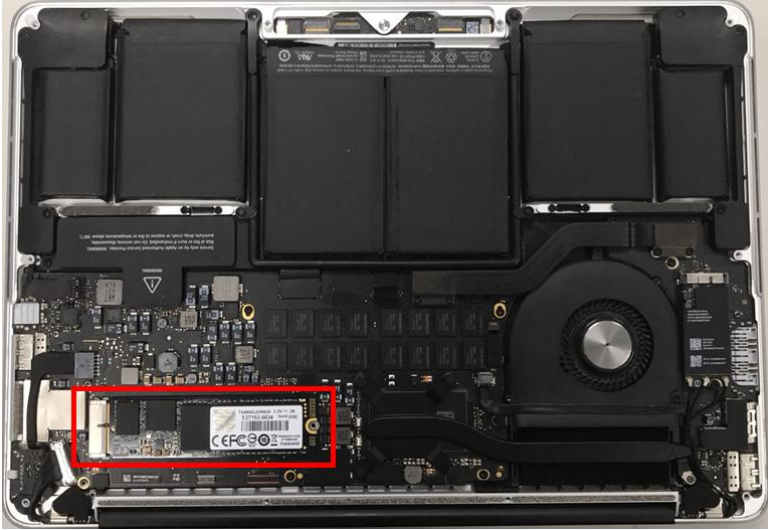

#### Passaggio 6

Accendete il vostro Mac e tenete premuto il pulsante "opzione" durante l'avvio.

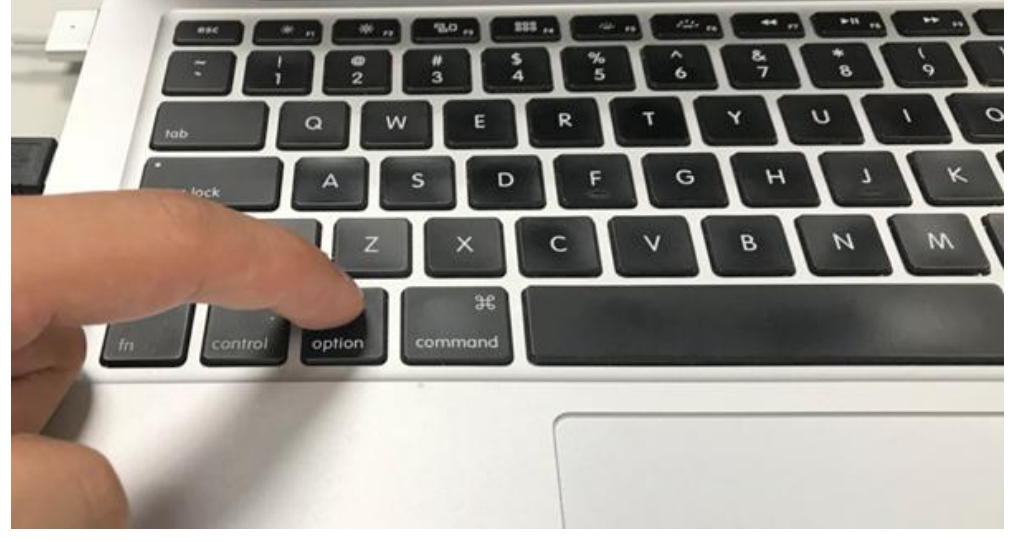

Selezionate il disco di backup per ripristinare il vostro Mac OS.

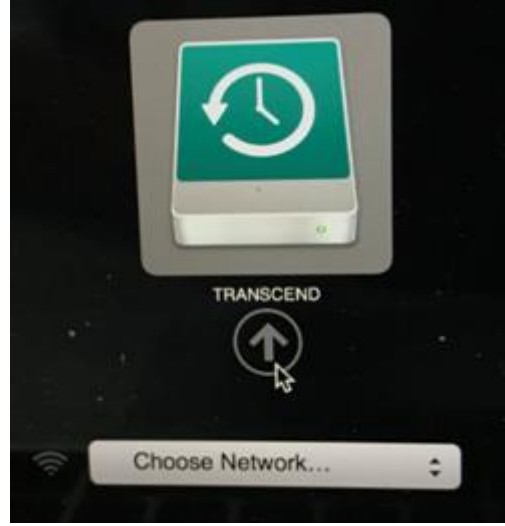

#### Passaggio 8

Selezionare "Disk Utility".

|    | Restore From Time Machine Backup                                             |
|----|------------------------------------------------------------------------------|
| *  | You have a backup of your system that you want to restore.<br>Reinstall OS X |
|    | Reinstall a new copy of OS X.                                                |
| Ø  | Browse the Apple Support website to find help for your Mac.                  |
| 50 | Disk Utility<br>Repair or erase a disk using Disk Utility.                   |
|    | repair or crass a crark sorring prack cranky                                 |

#### Passaggio 9

Selezionare "Mostra Tutti I Dispositivi"

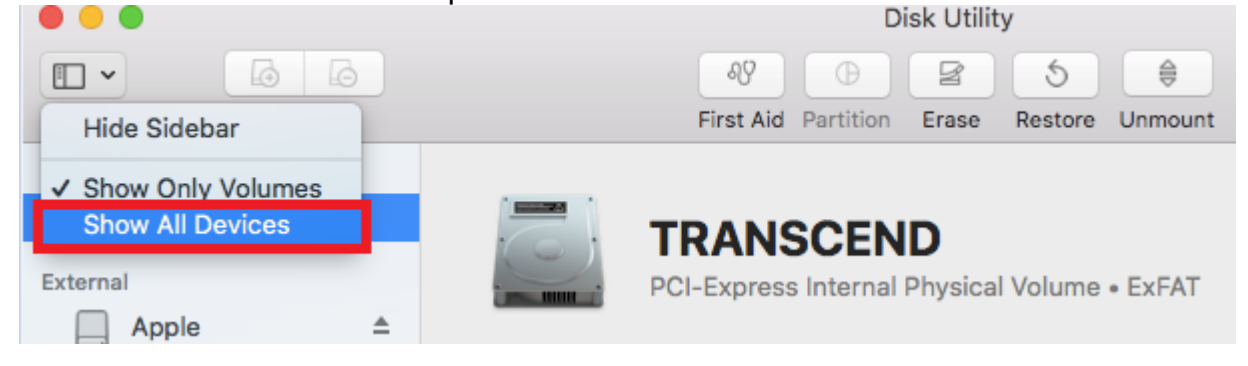

Selezionare il modello del JetDrive in alto e cliccare "Cancella".

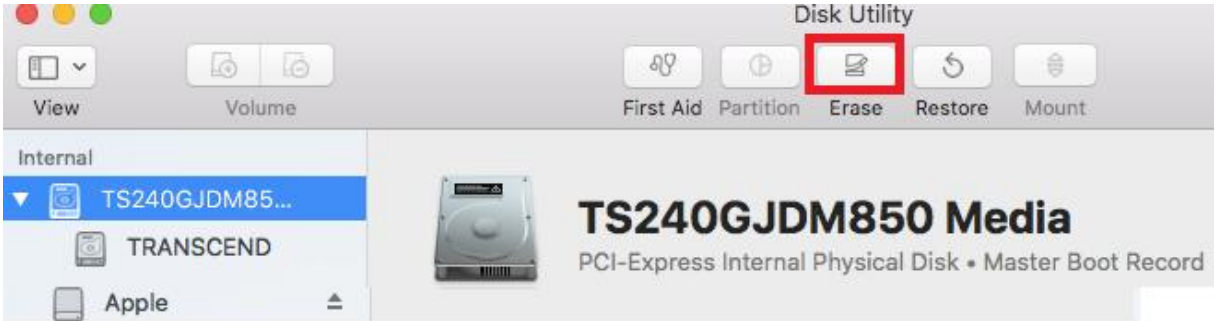

#### Passaggio 11

Selezionare "Mac OS Esteso (Journaled)" Come Formato e "GUID Partition Map" Come Schema. Cliccare su "Cancella", ed uscire dal programma Desk utility dopo che il processo Cancella è stato completato.

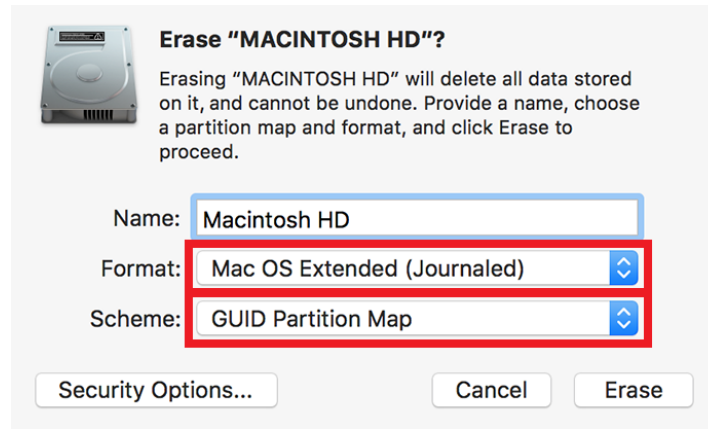

#### Passaggio 12

Selezionare "Ripristina da un Time Machine Backup" e cliccare su "Continua".

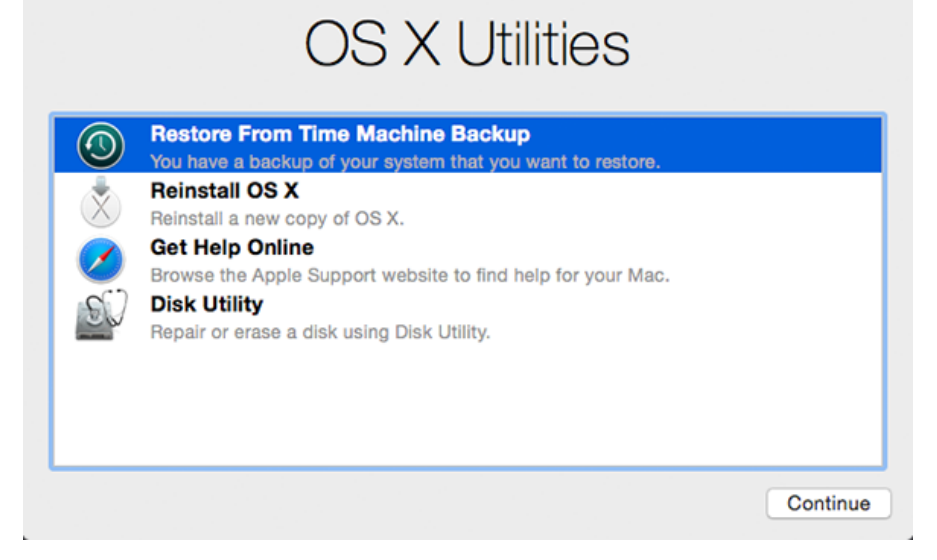

Selezionare il disco esterno di backup per ripristinare il vostro Mac OS (stesso disco del Passaggio 7) e cliccare su "Continua".

| TRANSCEND | \$ |  |
|-----------|----|--|
|           |    |  |
|           |    |  |
|           |    |  |
|           |    |  |
|           |    |  |

#### Passaggio 14

Selezionare data e orario del backup, e cliccare su "Continua".

|               | Postora Fram  | TRANSOF | ND on todio | MaaDaak Air | ^               |
|---------------|---------------|---------|-------------|-------------|-----------------|
|               | Restore From. | TRANSCE | ND ON ISO S | масьоок Ап  | ~               |
| ckup Date & T | ïme           |         |             |             | macOS Version   |
| ne 20, 2018   | at 5:13:09 PM |         |             |             | 10.13.5 (17F77) |
|               |               |         |             |             |                 |
|               |               |         |             |             |                 |
|               |               |         |             |             |                 |
|               |               |         |             |             |                 |
|               |               |         |             |             |                 |
|               | 1000          |         |             |             |                 |
|               |               |         |             |             |                 |
|               |               |         |             |             |                 |
|               |               |         |             |             |                 |

Selezionare la Destinazione (JetDrive) come disco e cliccare su "Ripristina".

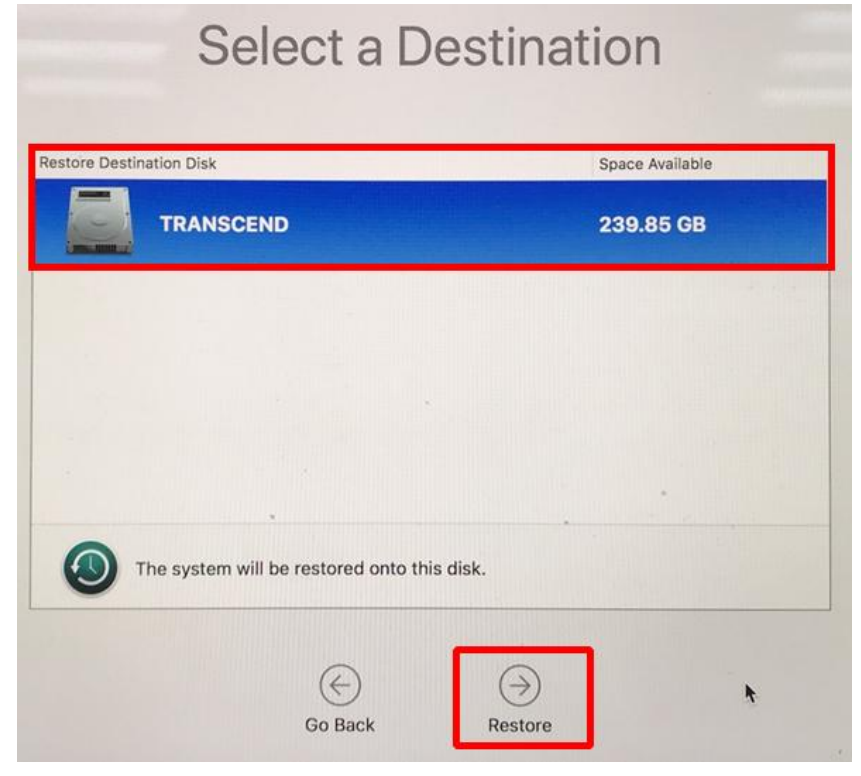

\*Fate riferimento al sito web Apple per maggiori informazioni.

Se incontrate difficoltà nell'utilizzo del prodotto, per favore fate riferimento alle FAQ su <u>www.transcend-info.com/support/cate-21</u>

# Parte 2

# **Come re-installare macOS**

(il JetDrive 855 è usato come esempio)

Installare il JetDrive nel Mac e l'SSD originale nell'enclosure. Accendere il mac e tenere premuti I tasti "Comando+R" durante l'accensione finché non apparirà il logo Apple.

Nota: Se avete acquistato un JetDrive 855/850, assicuratevi di aver fatto l'aggiornamento all'ultima versione disponibile per il vostro Mac. Il JetDrive 855/850 è compatibile solo con la versione macOS 10.13 o successiva.

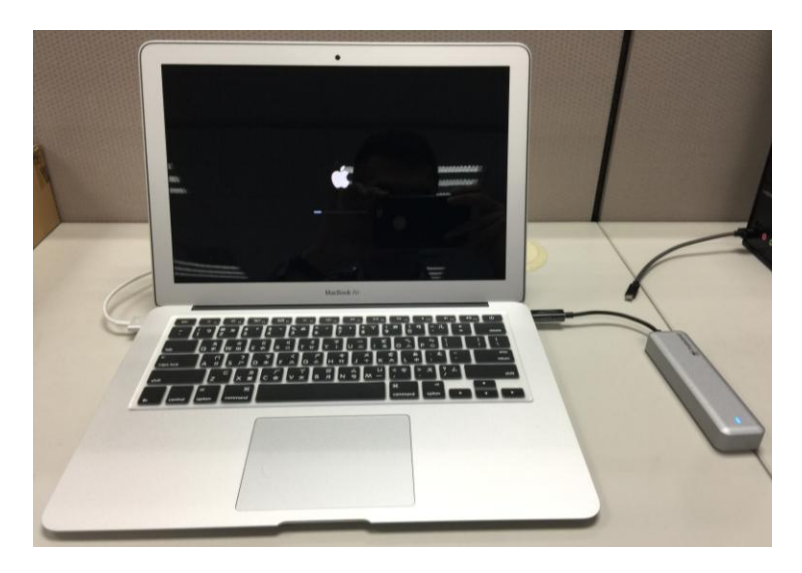

#### Passaggio 2

Selezionate "Disk Utility".

|             | OS X Utilities                                                                                                    |  |
|-------------|----------------------------------------------------------------------------------------------------|--|
| ©<br>*<br>2 | Restore From Time Machine Backup<br>You have a backup of your system that you want to restore.<br>Reinstall OS X<br>Reinstall a new copy of OS X.<br>Get Help Online<br>Browse the Apple Support website to find help for your Mac. |  |
| 50          | Disk Utility<br>Repair or erase a disk using Disk Utility.                                                                                                    |  |

| Selezionate "Mostra Tutti I Dispositivi"            |                                                           |  |  |
|-----------------------------------------------------|-----------------------------------------------------------|--|--|
|                                                     | Disk Utility                                              |  |  |
|                                                     | & D 2 5 \$                                                |  |  |
| Hide Sidebar                                        | First Aid Partition Erase Restore Unmount                 |  |  |
| ✓ Show Only Volumes Show All Devices External Apple | TRANSCEND<br>PCI-Express Internal Physical Volume • ExFAT |  |  |

#### Passaggio 4

| Seleziona                                                                                                    | te il modello        | del JetDrive in a | in alto e poi cliccate su "Cancella". |                    |                |                           |                                  |        |
|----------------------------------------------------------------------------------------------------|----------------------|-------------------|---------------------------------------|--------------------|----------------|---------------------------|----------------------------------|--------|
|                                                                                                    | 66                   |                   | ୶୨                                    | Ð                  | 2              | 5                         | 0                                |        |
| View                                                                                                    | Volume               |                   | First Aid                             | Partition          | Erase          | Restore                   | Mount                            |        |
| Internal           Internal           Internal | 40GJDM85<br>RANSCEND |                   | TS240<br>PCI-Express                  | )GJD<br>s Internal | M85<br>Physica | <b>O Me</b><br>I Disk • M | e <mark>dia</mark><br>aster Boot | Record |
| App                                                                                                    | ole                  | 4                 |                                       |                    |                |                           |                                  |        |

#### Passaggio 5

Selezionare "Mac OS Esteso (Journaled)" Come Formato e "GUID Partition Map" Come Schema. Cliccare su "Cancella", ed uscire dal programma Desk utility dopo che il processo Cancella è stato completato.

|          | Eras<br>on i<br>a pa<br>proc | sing "MACINTOSH HD"?<br>sing "MACINTOSH HD" will delete all data stored<br>t, and cannot be undone. Provide a name, choose<br>artition map and format, and click Erase to<br>ceed. |
|----------|------------------------------|----------------------------------------------------------------------------------------------------|
| Nam      | ne:                          | Macintosh HD                                                                                                    |
| Format:  |                              | Mac OS Extended (Journaled)                                                                                                    |
| Scheme:  |                              | GUID Partition Map                                                                                                    |
| Security | Opti                         | ions Cancel Erase                                                                                                    |

#### **Passaggio 6** Selezionate "Re-installare macOS".

| 0        | Restore From Time Machine Backup<br>You have a backup of your system that you want to restore.                                               |  |
|----------|----------------------------------------------------------------------------------------------------|--|
|          | Reinstall macOS<br>Reinstall a new copy of macOS.                                                                                            |  |
| <b>S</b> | Get Help Online<br>Browse the Apple Support website to find help for your Mac.<br>Disk Utility<br>Repair or erase a disk using Disk Utility. |  |

#### Passaggio 7

Cliccate su "Accetta".

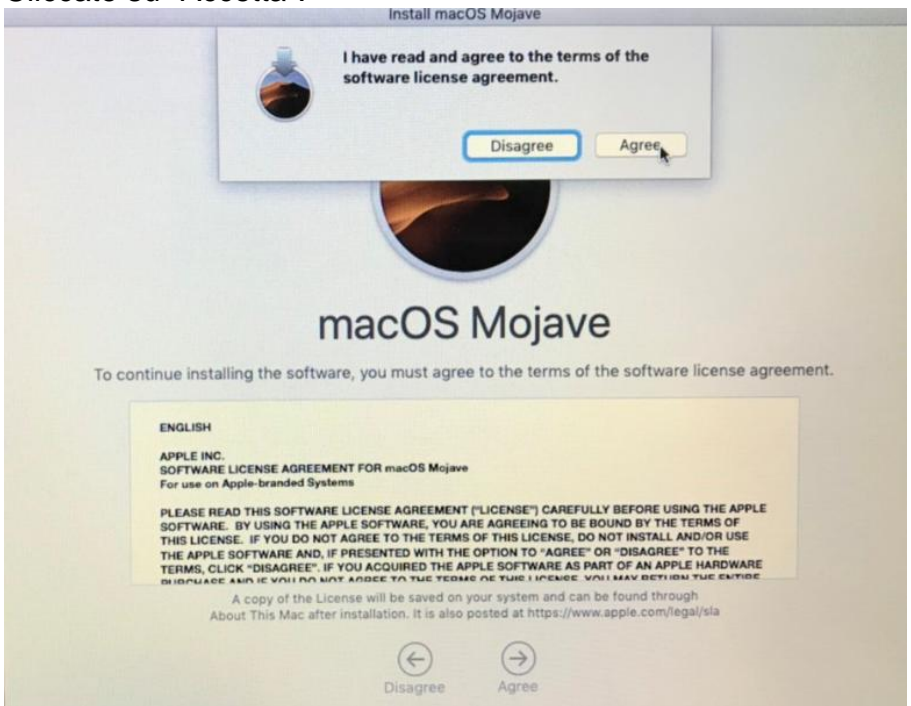

#### Passaggio 8 Selezionate il JetDrive 855 per continuare l'installazione.

|    | in a contraction in a contraction of the contraction of the contractio | ioo mojare                                                                                                    |  |
|----|----------------------------------------------------------------------------------------------------|----------------------------------------------------------------------------------------------------|--|
| (  | Your computer i<br>power source.<br>Apple recommends<br>power adapter befor<br>to continue the inst                                                                                                    | is not connected to a<br>that you plug in and connect your<br>re installing. Are you sure you want<br>allation?<br>Cancel<br>Continue |  |
|    | macOS                                                                                                    | Mojave                                                                                                    |  |
| ma | cOS Mojave will be inst                                                                                                    | alled on the disk "JDM855".                                                                                                    |  |
|    | JDM855                                                                                                    | Macintosh HD                                                                                                    |  |
|    | 120.99 GB total<br>120.77 GB available                                                                                                    | 121.12 GB total<br>52.82 GB available                                                                                                 |  |
|    | e<br>Back                                                                                                    | )<br>Install                                                                                                    |  |

Il tempo rimanente che appare durante l'installazione è correlato alla vostra velocità di connessione internet.

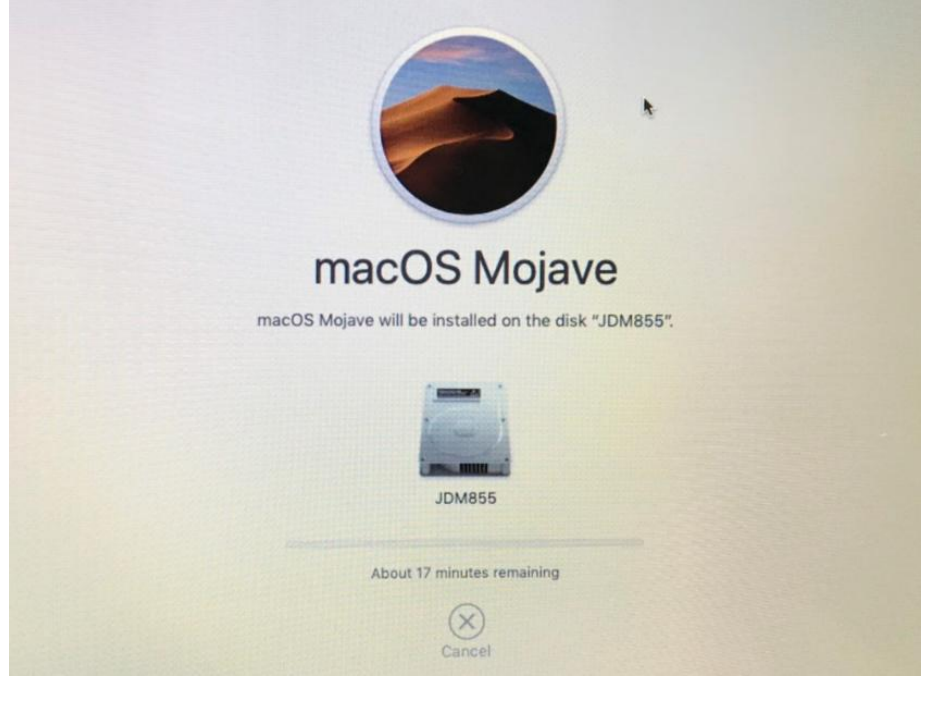

#### **Passaggio 9** Seguite i rimanenti passaggi sul Mac per completare l'installazione.

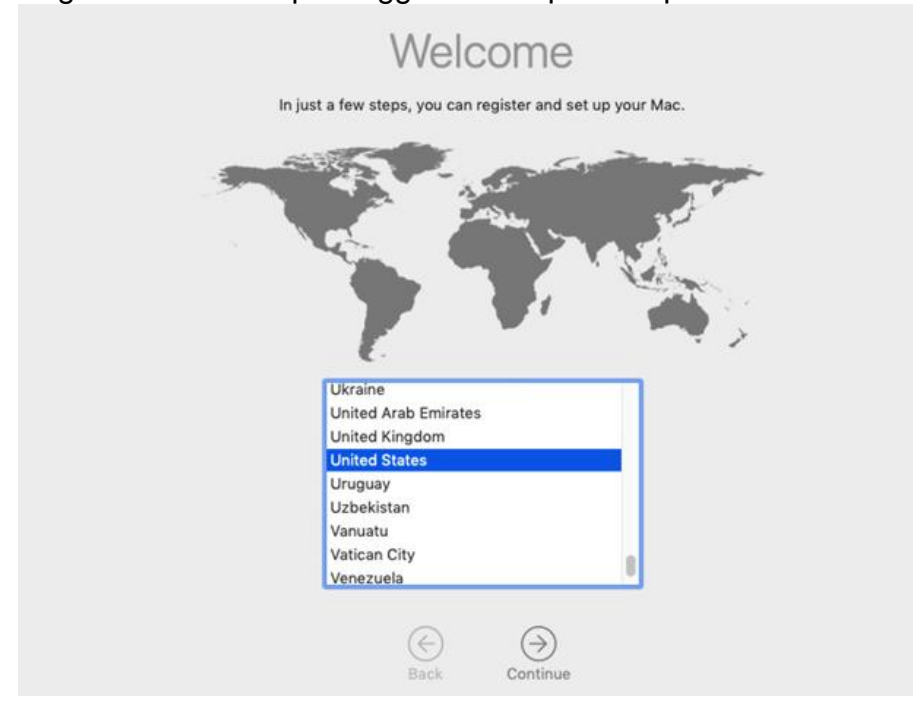

Se incontrate difficoltà nell'utilizzo del prodotto, per favore fate riferimento alle FAQ su <u>www.transcend-info.com/support/cate-21</u>

## Parte 3

# **Come installare il JetDrive SSD**

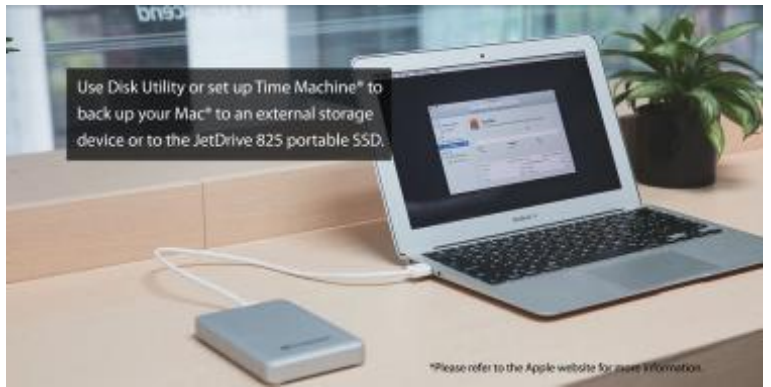

Usate Time Machine<sup>®</sup> per fare il backup del vostro Mac<sup>®</sup> su un disco esterno o sul JetDrive SSD portatile.

Nota: Per avere più informazioni su come ripristinare o re-installare il vostro Mac, fate riferimento alle Parti 1 & 2.

#### Passaggio 2

Utilizzate il cacciavite T5 per rimuovere tutte le viti dal coperchio posteriore dell'enclosure.

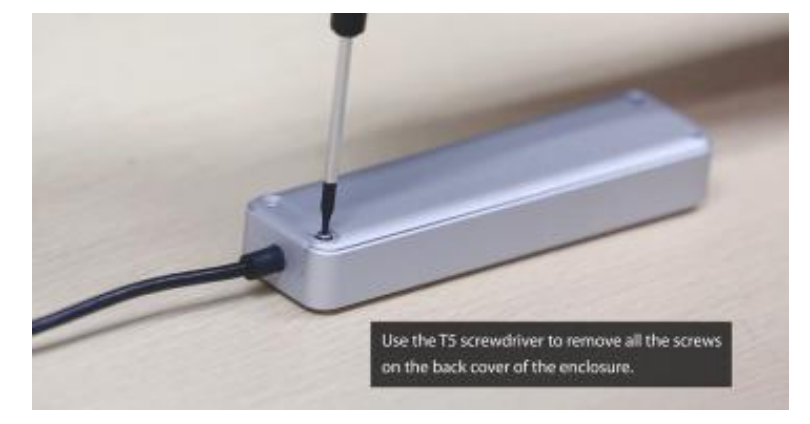

#### Passaggio 3

Aprite il coperchio posteriore dell'enclosure.

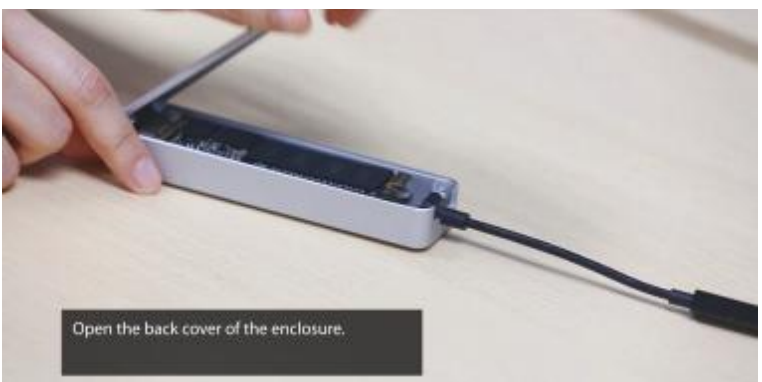

Utilizzate il cacciavite T5 per rimuovere le viti che tengono fermo il JetDrive SSD.

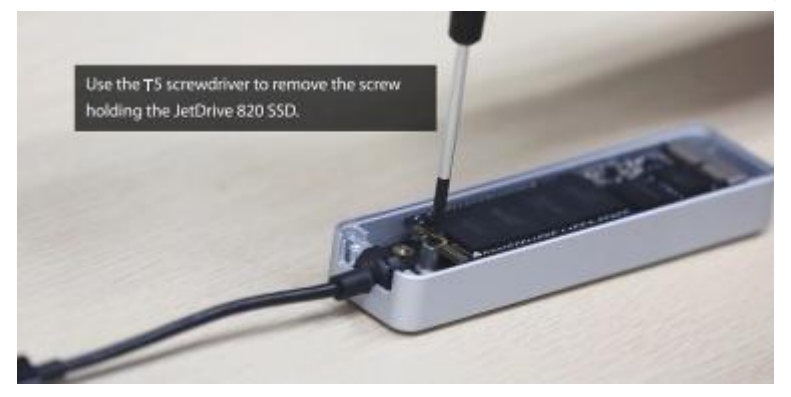

#### Passaggio 5

Rimuovete il JetDrive SSD.

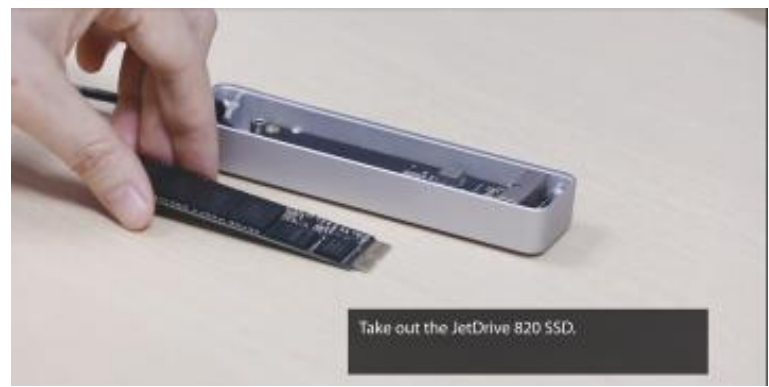

#### Passaggio 6

Usate il cacciavite P5 per rimuovere tutte le viti dal coperchio posteriore del vostro Mac.

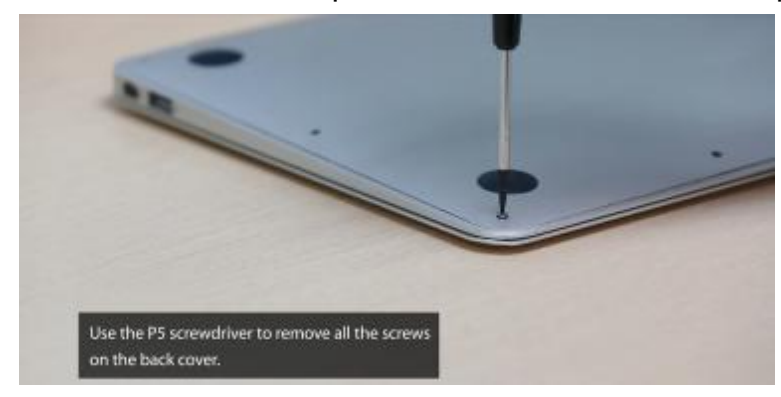

Scollegate la batteria.

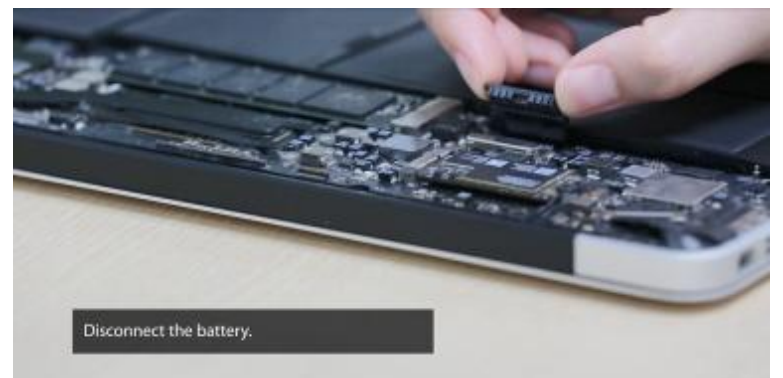

#### Passaggio 8

Usate il cacciavite T5 per rimuovere le viti che tengono fermo l'SSD.

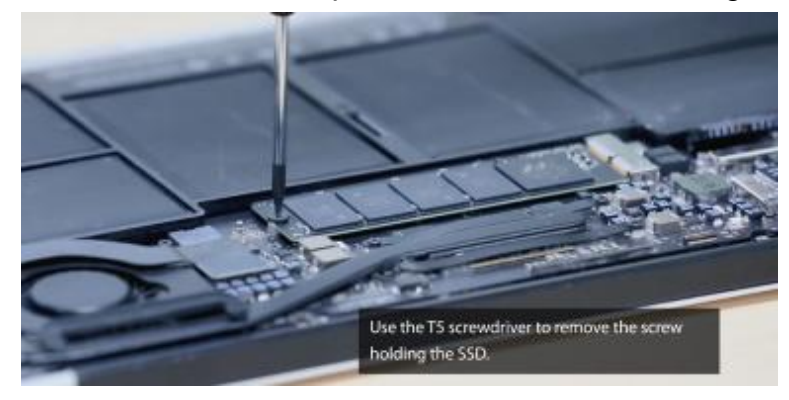

### Passaggio 9

Rimuovete l'SSD originale.

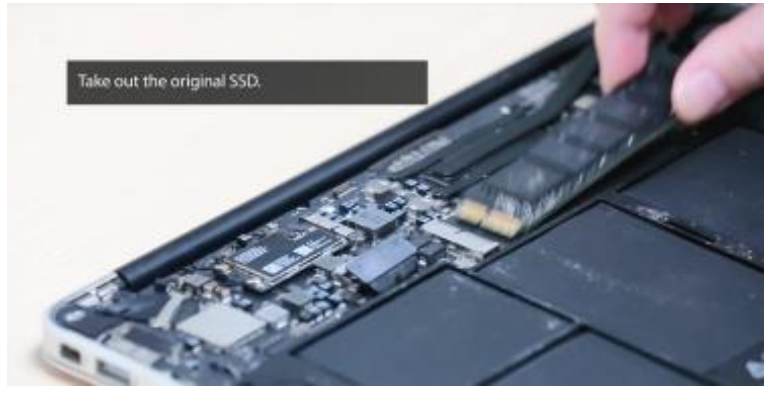

Inserite il JetDrive SSD.

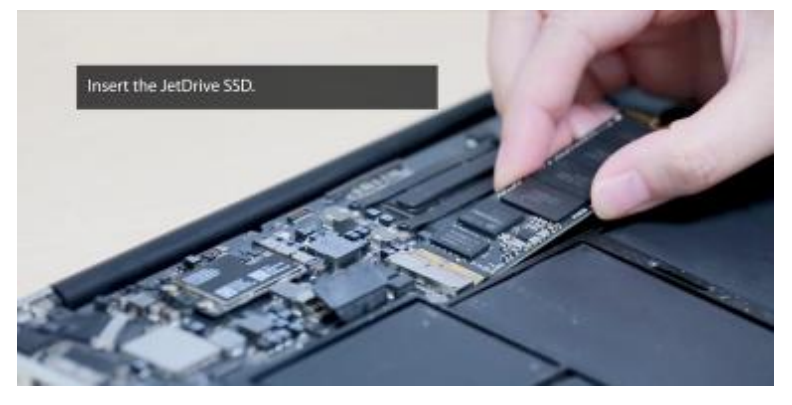

#### Passaggio 11

Avvitate nuovamente la vite al suo posto.

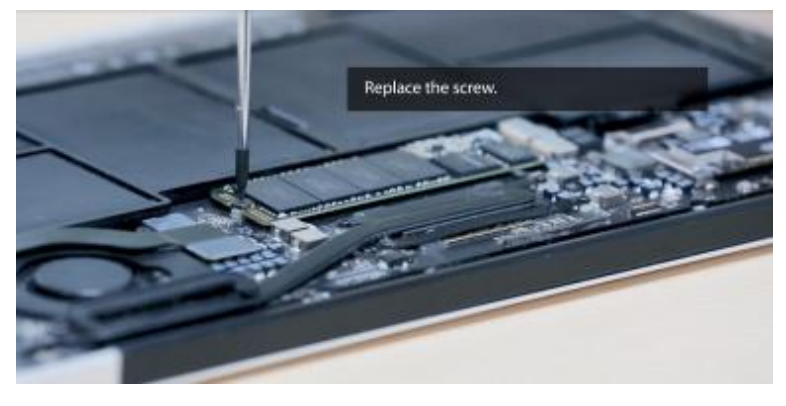

#### Passaggio 12

Connettete di nuovo la batteria.

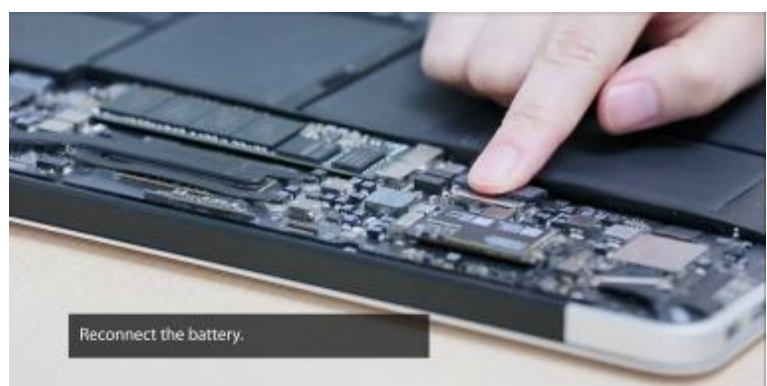

Riposizionate il coperchio posteriore del vostro Mac e tutte le viti abbinate.

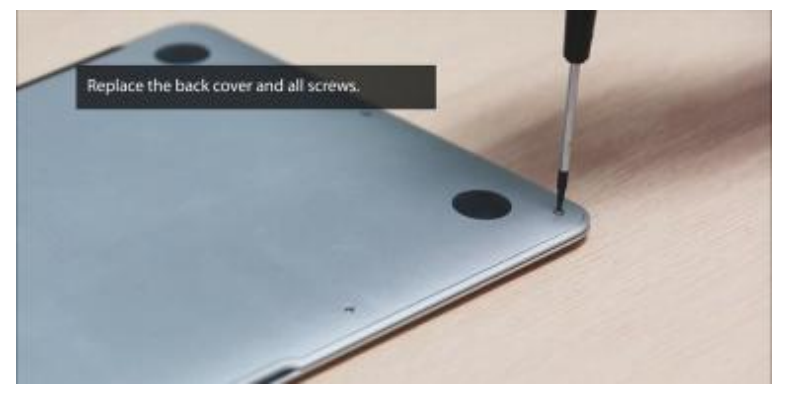

#### Passaggio 14

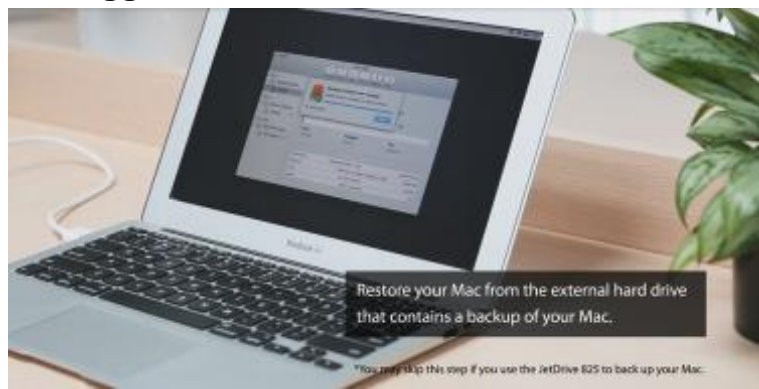

Ripristinate il vostro Mac dal disco esterno che avete utilizzato come backup.

\*Potete saltare questo passaggio se avete effettuato il backup direttamente sul JetDrive.